DiskSafe的两种启动方法

其它功能 孙小芹 2007-03-29 发表

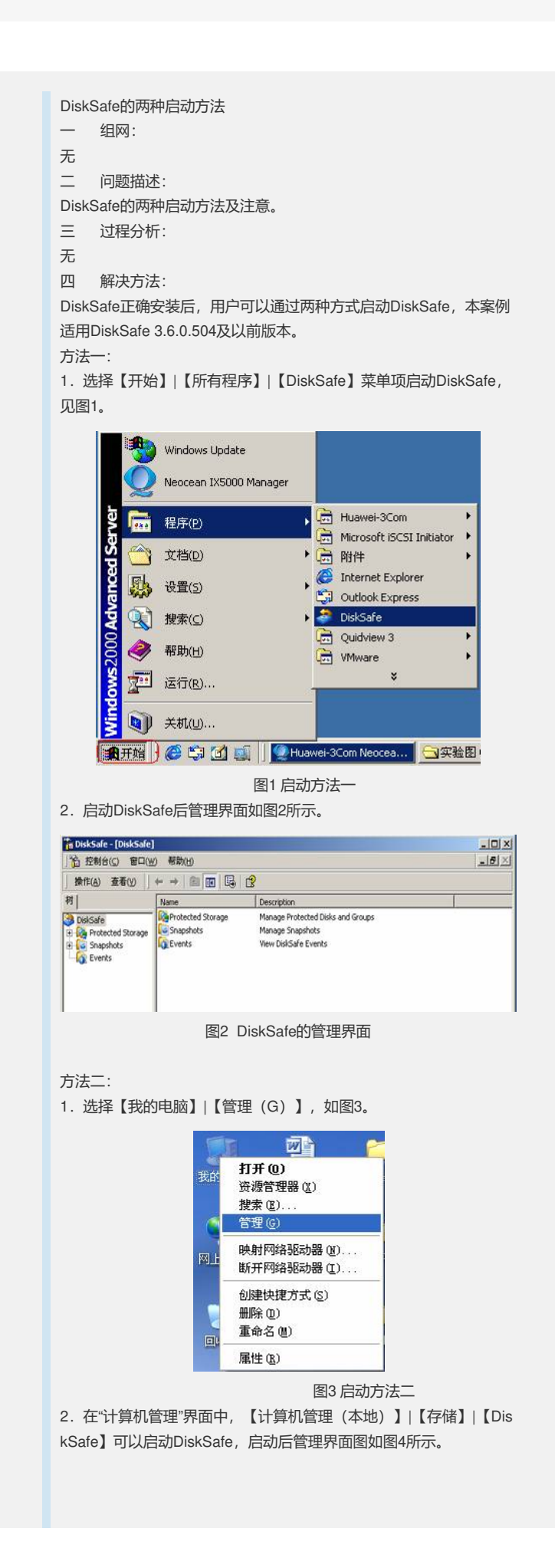

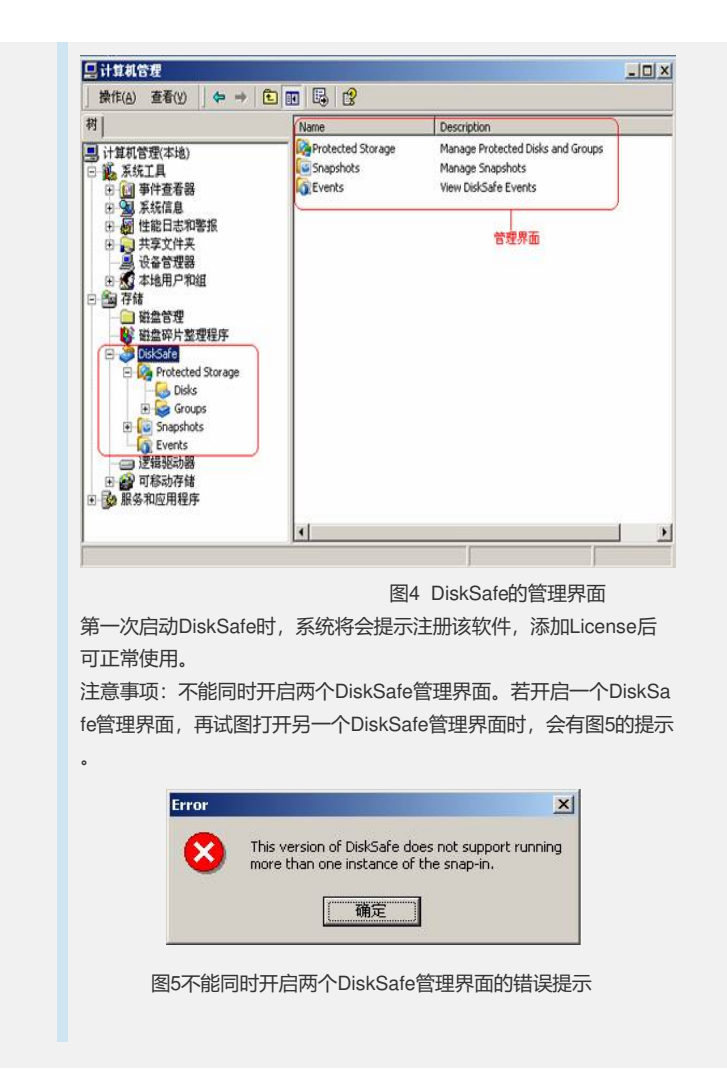